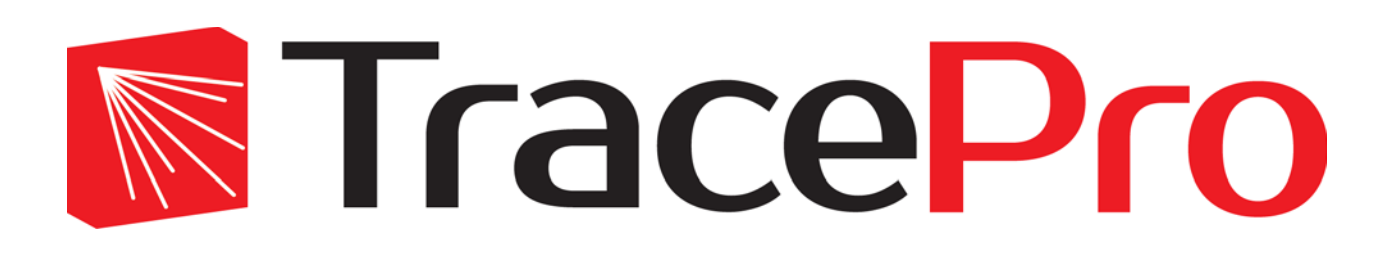

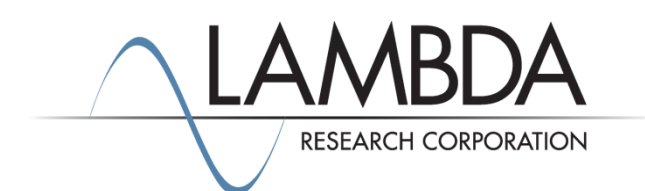

## Update Guide Release 2021.2

Revised: 10-April-2021

Lambda Research Corporation 25 Porter Road Littleton, MA 01460 USA

> www.lambdares.com support@lambdares.com

Lambda Research Corporation

### COPYRIGHT AND TRADEMARK ACKNOWLEDGMENTS

#### COPYRIGHT

The TracePro software and all documentation are Copyright © 1995-2021 by Lambda Research Corporation. All rights reserved.

This software may only be used by one user per license obtained from Lambda Research Corporation.

This document contains proprietary information. This information may not be copied in whole or in part, or reproduced by any means, or transmitted in any form without the prior written consent of Lambda Research Corporation.

#### TRADEMARKS

TracePro® and OSLO® are registered trademarks of Lambda Research Corporation.

RayViz<sup>™</sup> is a trademark of Lambda Research Corporation.

Adobe® and Acrobat® are registered trademarks of Adobe Systems Incorporated.

SOLIDWORKS® is a registered trademark of SOLIDWORKS Corporation.

Windows<sup>®</sup> and Microsoft<sup>®</sup> are either registered trademarks or trademarks of Microsoft Corporation in the United States and/or other countries.

CodeMeter® is a registered trademark of WIBU-SYSTEMS AG.

All other names and products are trademarks of their respective owners.

# Contents

| Introduction                   | 1 |
|--------------------------------|---|
| What's New in TracePro 2020.2? | 1 |
| Image Source                   | 1 |
| CDGM glass catalogs            | 4 |

### INTRODUCTION

This document serves as a guide for new features and changes in TracePro 2020.2. This release has a major new feature, a new source type: Image Source. It also has updated properties and a new Material Property catalog: CDGM-IR, containing infrared-transmitting materials manufactured by CDGM. This release also fixes several problems reported by TracePro users. See the <u>TracePro Revision History</u> at <u>www.lambdares.com</u> for more details on problem resolutions.

### WHAT'S NEW IN TRACEPRO 2020.2?

Changes in TracePro 2020.2 are summarized as follows:

- Image Source.
- Updated CDGM glass catalogs.

### **IMAGE SOURCE**

A new source type is available in TracePro 2021.2: Image Source. This feature enables you to insert a standard RGB image file into a TracePro model and use it as a source of light. The Image Source dialog box shown in Figure 1 allows you to choose an image file, then select the emission from it in either radiometric or photometric units.

| 📧 Image Source            |             |             |                |         | _ |    | ×   |
|---------------------------|-------------|-------------|----------------|---------|---|----|-----|
| Name:                     |             |             |                |         |   |    |     |
| _ Image                   |             |             |                |         |   |    | 1   |
| File:                     |             |             |                |         |   |    |     |
| Width: 0                  |             |             | Heig           | ht: 0   |   |    |     |
| Emission Type: Irrad/Illu | JM          | •           | Peak Irradian  | ce: 0   |   | W, | /m2 |
| Units: Radiometric        |             | -           | Half Ang       | jle: 90 |   |    |     |
| Angular Dist.: Lambert    | ian (deorea |             | Max Ravs/pix   | el: 1   |   | _  |     |
| Douce Allenee             | ian (acgree | - 1         | , an indiates  |         |   |    |     |
| Rays: All Pays            |             | <u> </u>    |                |         |   |    |     |
| Source Dimensions         |             | _           | Heia           | bb 0    |   |    |     |
| widen jo                  |             |             | neig           | no jo   |   |    |     |
| I∕ Lock                   | to image as | spect ratio | )              |         |   |    |     |
| Source Position and       | Orientatio  | n           |                |         |   |    | 1   |
| Orie                      | ntation me  | thod: Dir   | ection Vectors |         |   | -  |     |
| Center Position           | P           | Normal ve   | ctor —         | Up      |   |    |     |
| X: 0                      | X           | : 0         |                | X: 0    |   |    |     |
| Y: 0                      | Y           | 0           |                | Y: 1    |   |    |     |
| Z: 0                      | z           | 1           |                | Z: 0    |   |    |     |
|                           |             |             |                |         |   |    | ]   |
| Wavelength:               |             | A           | dd Delete      |         |   |    |     |
| Wavelength (µm)           | Weight      | # Rays      |                |         |   | ^  |     |
| 0.4358                    | 1           | 0           |                |         |   |    |     |
| 0.5461                    | 1.3         | 0           |                |         |   |    |     |
| 0.7                       | 55          | 0           |                |         |   |    |     |
| ]                         | Totals      | 0           |                |         |   | ~  |     |
|                           | Inser       | rt          | Mod            | ify     |   |    |     |
|                           |             |             |                |         |   |    |     |

Figure 1. Image Source dialog box.

Each of the red, green and blue pixel values emit light at three wavelengths you assign, one for each color. You also enter the size, position, and orientation of the source. To create an Image Source, you need to specify:

- Name of the source
- Path to the image file (bmp, jpg, png, gif, or tif)
- Image width and height in pixels (for information only, this is read from the file)
- Emission type (Irradiance/Illuminance or Radiance/Luminance)
- Units: radiometric or photometric
- Angular distribution: Lambertian, Uniform, or Gaussian
- Rays to emit: all, random only, or importance sampled only
- Peak value of the emission type emission value of a pure white pixel, i.e. RGB = (255, 255, 255)
- Half angle of the emitted distribution
- Max rays per pixel a pure white pixel will emit this many rays for each color.
- Source dimensions: the width and of the source in model units.
- Source Position and Orientation
- Wavelengths and weights an image source must have three wavelengths
  - The first wavelength is used for emitting blue pixel values
  - o The first wavelength is used for emitting green pixel values

- o The first wavelength is used for emitting red pixel values
- To change a wavelength, Add a new wavelength and Delete an existing wavelength

After you have entered all the data, click Insert, and TracePro will do the following:

- Create a rectangular Thin Sheet according to the values specified by Source Dimensions and Source Position and Orientation.
- Display the image file superimposed on the thin sheet.
- Attach the Image Source data to the thin sheet.

When creating an image source, beware that the number of rays emitted is proportional to the number of pixels, as specified by the Max Rays/pixel entry. Therefore large, high-resolution images will generate many rays and take a long time to complete the raytrace.

Figure 2shows a color test image created in a TracePro model, and Figure 3 shows a Photorealistic Render of the color test image.

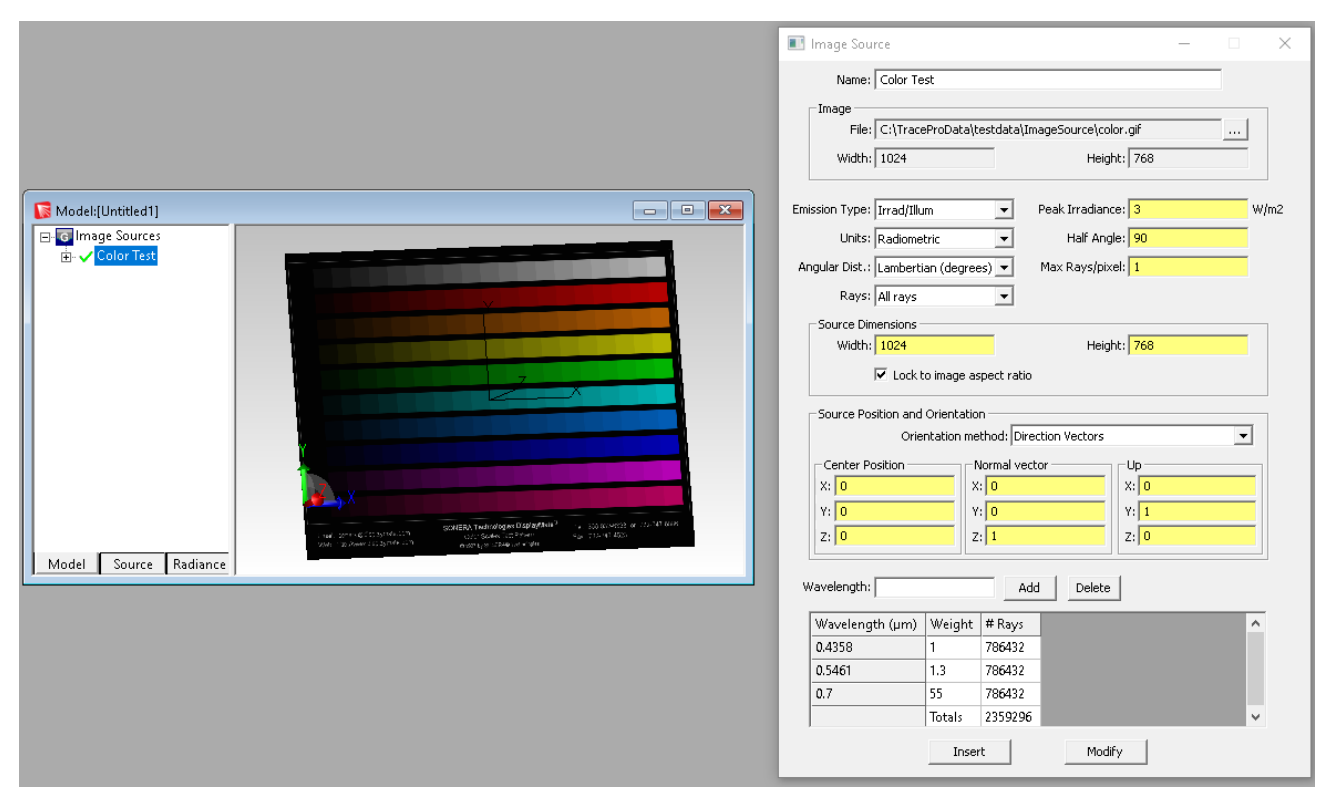

Figure 2. Color test image inserted into TracePro model and displayed on resulting thin sheet.

| Model:[Untitled1]     |                                                                                                    |
|-----------------------|----------------------------------------------------------------------------------------------------|
| ⊡. G Image Sources    |                                                                                                    |
|                       |                                                                                                    |
| Model Source Radiance | Email: someral@5 solaymda.com   SomERA: Februari   Vegic: http://benerid.splaymda.com   Optical: grad by 90%8awa Technologes   DisplayMail Fair:   DisplayMail Fair:   DisplayMail Fair:   DisplayMail Fair:   DisplayMail Fair:   DisplayMail Fair:   DisplayMail Fair: |

Figure 3. Photorealistic Rendering of color test image.

## **CDGM GLASS CATALOGS**

The CDGM glass catalog has been updated to reflect the most current glass data. In addition, a new CDGM-IR catalog of IR glass has been added.

Users with a current maintenance and support agreement can download the latest TracePro property by going to Help->Update Property Database. When TracePro asks if it is OK to overwrite existing properties, please select Yes to All.